## HƯỚNG DẪN TRA CỨU

## GIÂY BÁO TIỀN NƯỚC & HÓA ĐƠN ĐIỆN TỬ

- **Bước 1:** Mở trình duyệt web (cốc cốc, chrome, IE...) và nhập địa chỉ trang website của Công ty Cổ phần nước sạch Quảng Trị theo địa chỉ : <u>qtwaco.vn</u>

- Bước 2: Nhấp chuột vào mục : " <u>Tra cứu hóa đơn tiền nước</u> " ( hình dưới) để tới trang tra cứu hóa đơn

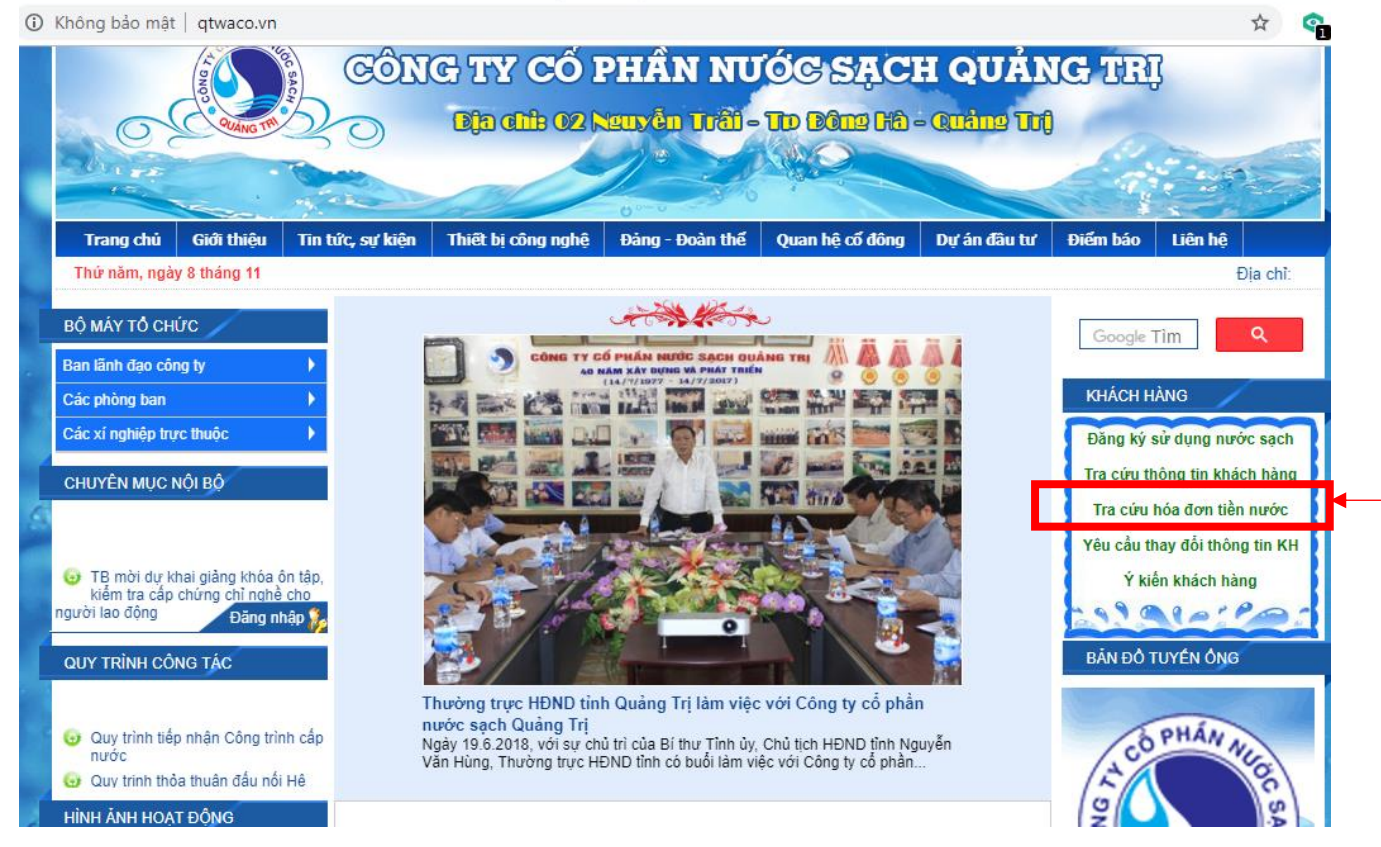

- **Bước 3:** Nhập mã số khách hàng và mật khẩu để đăng nhập tra cứu (*mật khẩu* đăng nhập mặc định trùng với mã số khách hàng, có thể thay đổi theo yêu cầu)

| QTWAC                         | WACO                          |              | NG TY CÔ PHẦN NƯ<br>Vì sự mong đợi c | ớC SẠCH QUÀNG TRỊ<br>của khách hàng |                                     |
|-------------------------------|-------------------------------|--------------|--------------------------------------|-------------------------------------|-------------------------------------|
| 🐵 Tra cứu hó                  | a đơn                         |              |                                      |                                     |                                     |
| Mã khách hàng                 | 106026                        |              | mật khẩu                             |                                     |                                     |
| Tìm kiếm<br>Thay đôi mật khẩu |                               |              |                                      |                                     | (, 0233.3852.278)<br>Dường dây nông |
| Tìm thấy 1 khách hàng         | thỏa mãn yêu cầu trên. Vui lò | òng nhấn vào | Mã khách hàng để xem thông tin       | tiêu thụ                            | Hỗ trợ trực tuyến 🜔                 |
| 🗉 Kết quả tra c               | :ứu hóa đơn                   | $\sim$       | Nhấn vào                             | đây để xem                          |                                     |
|                               |                               |              | thông tin si                         | ử dụng nước                         |                                     |
| STT                           | Mã khách hàng                 |              | Tên khách hàng                       |                                     | Địa chỉ                             |
|                               | 20                            |              | - New Se                             | Nei Chu Xỹ Triện Động Huyện Tr      | il. Di                              |

- Bước 4: Xem thông tin sử dụng nước và in "Giấy báo tiền nước" & "Hóa đơn điện tử" (-bản thể hiện hóa đơn điện tử)

| Λã K⊦ | 1:              | 106026                       | Т   | ên khách | hàng :       | Trắ          | in Trọng I                 | Nguyên                                            |                                  | Địa chỉ :                                                     | Nại Cửu, I               | Xã Triệu Đông    | , Huyện Triệu     | Phong                      |                |
|-------|-----------------|------------------------------|-----|----------|--------------|--------------|----------------------------|---------------------------------------------------|----------------------------------|---------------------------------------------------------------|--------------------------|------------------|-------------------|----------------------------|----------------|
|       |                 |                              |     |          |              |              |                            | 📀 Đả                                              | ă thu                            | ዖ In giấy báo ti                                              | ền nước 🏼 🌔              | 🕒 In Hóa đơn     | 🕒 In Hóa đơn      | phát sinh 🛛 🛃              | Tải về máy     |
| lăm   | Tháng           | CSC                          | CSM | KLTT     | Tiền<br>nước | Thuế         | Phí                        | Tống<br>tiền                                      | In<br>HD                         | Tình trạng<br>thanh<br>toán                                   | Giấy báo<br>tiền<br>nước | In hóa<br>đơn    | Số hóa<br>đơn     | In hóa<br>đơn<br>phát sinh | Tải hóa<br>đơn |
| 018   | 12              | 281                          | 292 | 11       | 75.429       | 3.771        | 7.543                      | 86.743                                            | Có                               | Chưa thu                                                      | <u>@</u>                 |                  | 0175483           |                            |                |
| 2018  | 11              | 253                          | 281 | 28       | 192.000      | 9.600        | 19.200                     | 220.800                                           | Có                               | ٢                                                             | 0                        | 8                | 0086833           |                            | Ŀ              |
| 2018  | 10              | 229                          | 253 | 24       | 164.571      | 8.229        | 16.457                     | 189.257                                           | Có                               | ٢                                                             | 0                        | $\bigcirc$       | 0054711           |                            | 4              |
|       | Cơ<br>Cơ<br>Liê | r điệu đ<br>cấu tổ c<br>n hệ | hức |          | Điện l       | thoại: (053) | Câ<br>Địa ch<br>3554.133 - | ong Ty Cổ Phả<br>i : 02 Nguyễn<br>· (053) 3555.84 | in Nưới<br>Trãi - TF<br>69 * Fax | c sạch Quảnc Trị.<br>2 Đông Hả - Cruảng<br>: (053) 3852 062 - | nri<br>Website: ww       | i qtwaco.vn      |                   |                            |                |
|       |                 |                              |     |          |              |              |                            |                                                   | K                                |                                                               | Nhấn<br>rơng đ           | vào từ<br>ể xem. | ng biểu<br>tải và | ı<br>in                    |                |